## **COMPUTER: HOW TO TRANSFER YOUR TICKETS**

\*Recipient must have a smartphone.

- 1) Go to Packers.com, click on the Tickets tab, and click on "My Packers Account".
- 2) Log in with the Email and Password associated with your account and click "Sign in".

| DENEITIS CALLADAN | CONTACT US PRICING                     |                                                        |
|-------------------|----------------------------------------|--------------------------------------------------------|
|                   |                                        |                                                        |
| Everyth           | ing you need to know, on               | e place.                                               |
|                   |                                        |                                                        |
|                   | Use your Packers Account Manager       |                                                        |
|                   | Email Address and Password to Sign In. |                                                        |
|                   | tickets@packers.com                    | South States                                           |
|                   |                                        | Enter the password that accompanies your Email Address |
|                   | Sign In                                |                                                        |
|                   | Forgot password?                       |                                                        |

3) Click on "Account Manager" on the bottom of the screen.

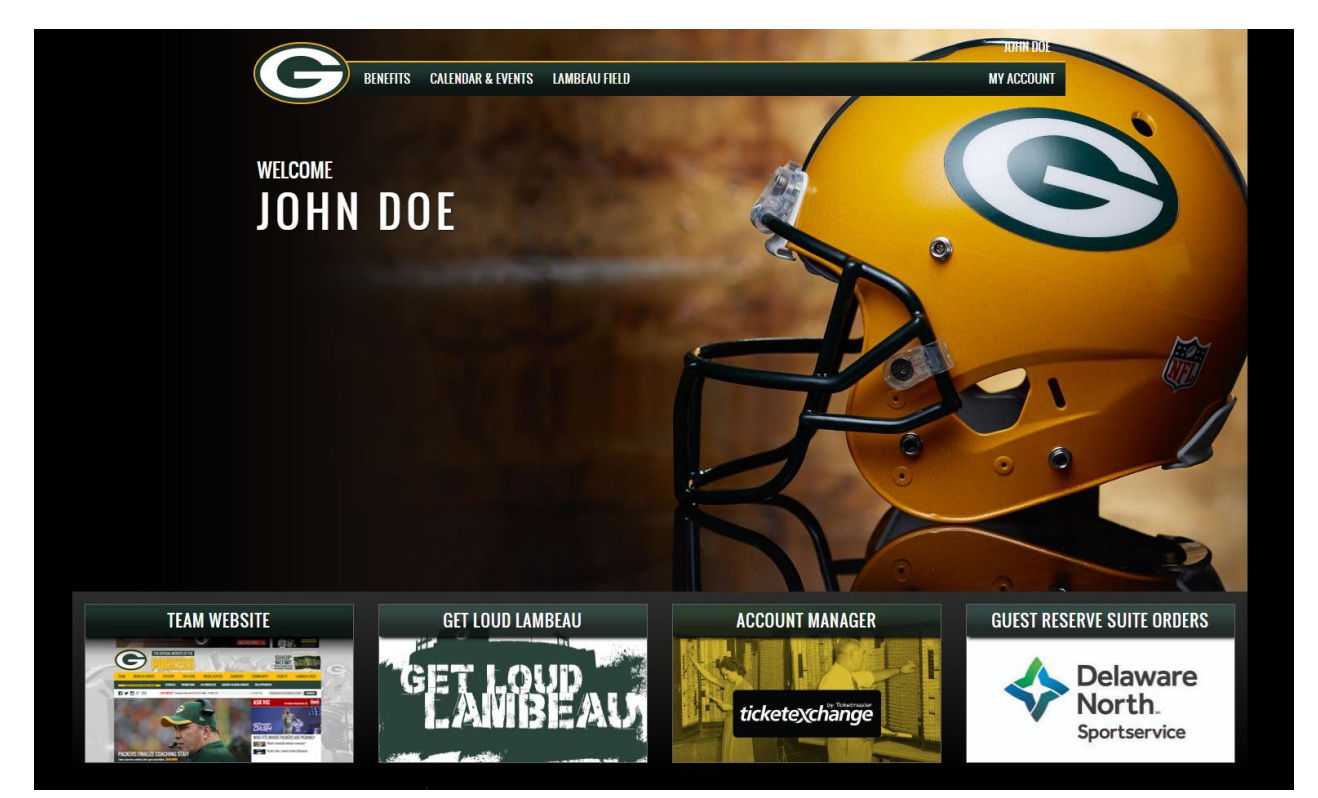

4) Click on "Tickets" at the top.

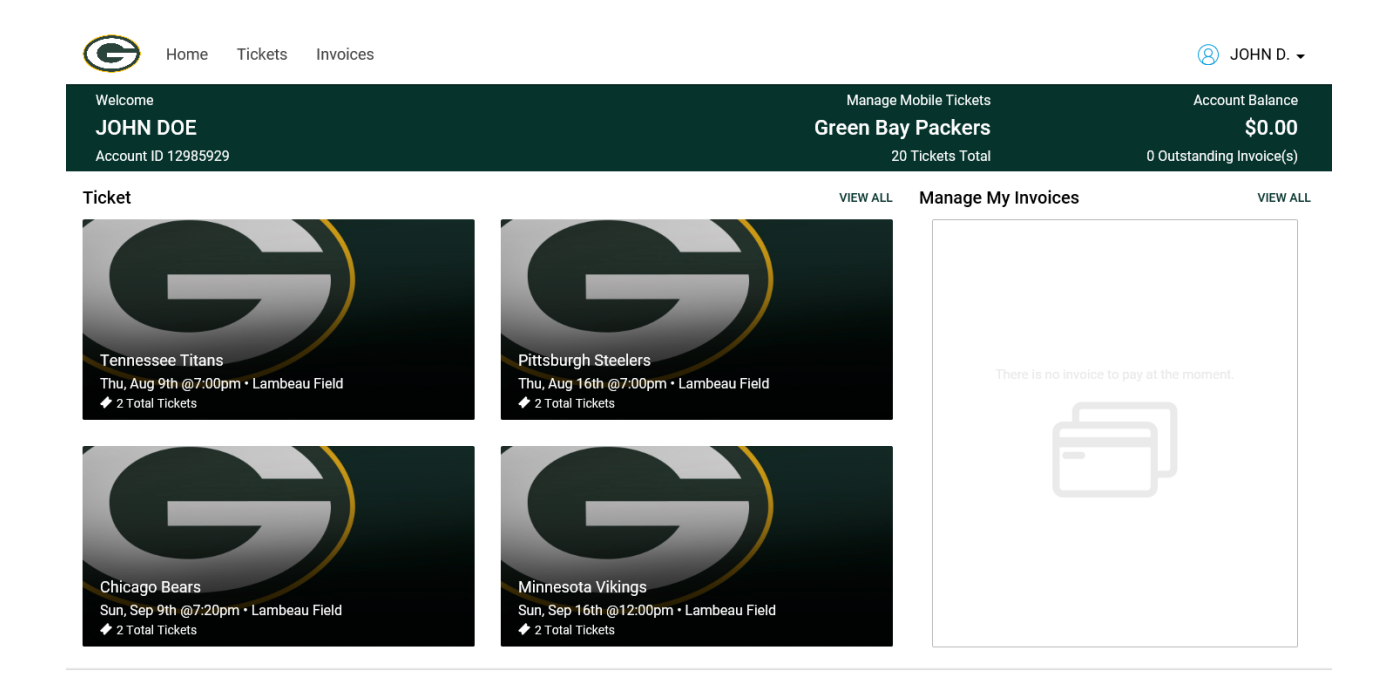

5) Click on the game you would like to manage.

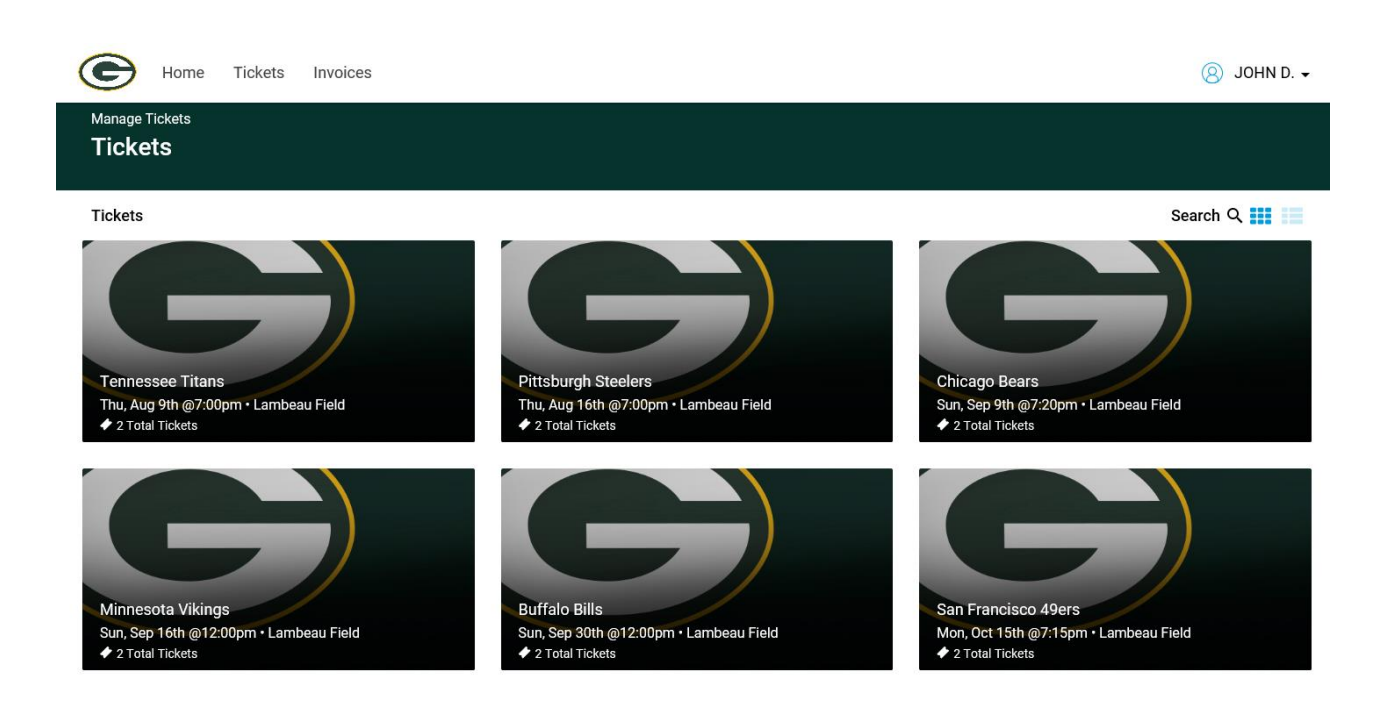

## 6) Click on the "Send" button.

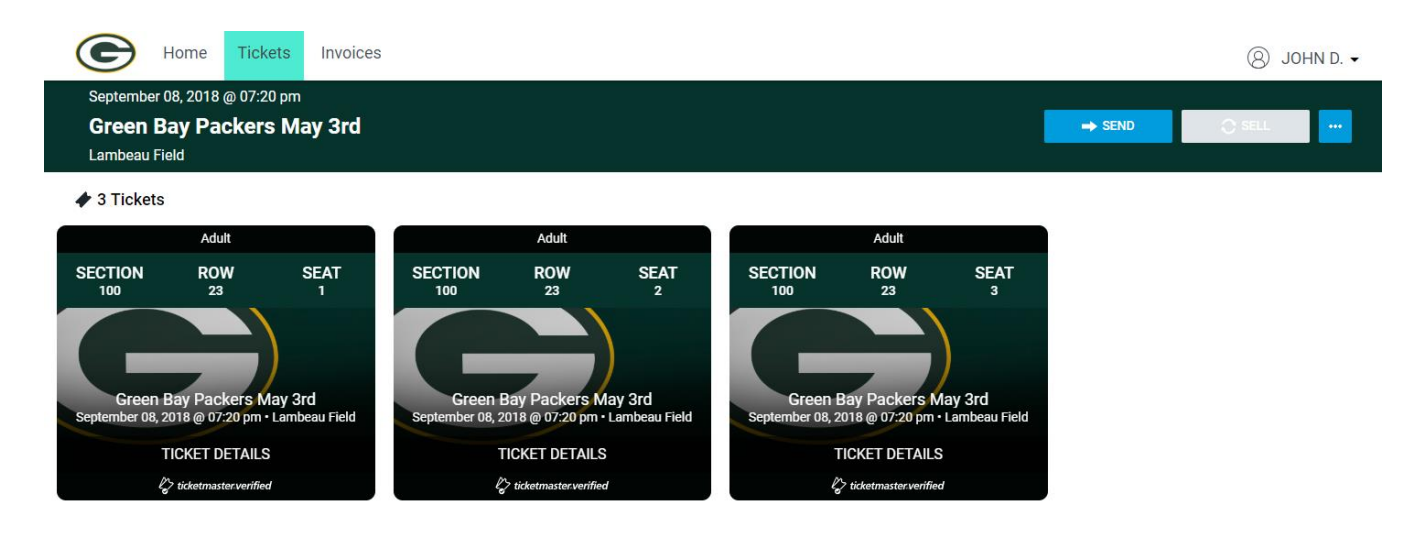

7) Check each seat you wish to transfer and click on "Send".

| SEND TICKETS                                       | × |
|----------------------------------------------------|---|
| Select seats<br>Section 100   Row 23   Seats 1 - 3 |   |
| SEND                                               |   |

8) Fill out the recipients first name, last name & email address. Click on "Send". Recipient will have to enter the stadium on gameday using their mobile device.

|                            | CEAT   | GEOTION                            | DOW                | QEAT |  |
|----------------------------|--------|------------------------------------|--------------------|------|--|
| SEND TICKETS               |        |                                    |                    |      |  |
|                            |        |                                    |                    |      |  |
| Selection                  |        | Recipient Details                  |                    |      |  |
| Section 100   Row 23   Sea | t 1, 2 | First Name *<br>JANE               | Last Name *<br>DOE |      |  |
|                            |        | Email Address *<br>gbpackerstest2@ | )gmail.com         |      |  |
|                            |        | Optional Messag                    | je                 |      |  |
| CANC                       | EL     | SENI                               |                    |      |  |

9) Your offer has been sent. Click on "Done" to return to your home page.

| SEND TICKETS X                   |                                                                                                    |  |  |  |
|----------------------------------|----------------------------------------------------------------------------------------------------|--|--|--|
| Selection                        | Recipient Details                                                                                                    |  |  |  |
| Section 100   Row 23   Seat 1, 2 | Your offer has been sent to<br><b>gbpackerstest2@gmail.com</b> ,<br>and expires on <u>Sat, Sep 08, 2018 @ 07:19 pm</u><br>We'll email you once the recipient claims the offer.<br>To cancel this action, select Reclaim to deactivate<br>the offer. |  |  |  |
| DONE                             |                                                                                                    |  |  |  |